## 2021 1. ERASMUS/SECONDOS/MEVLANA DEĞİŞİM PROGRAMLARI YABANCI DİL SINAVI BAŞVURULARI

BUÜ Erasmus/Secondos/Mevlana Yabancı Dil Sınavının başvuruları **02 – 22 Şubat 2021** tarihleri arasında online olarak UKEY üzerinden (<u>ukey.uludag.edu.tr</u>) yapılacaktır. Başvurular <u>22 Şubat 2021</u> saat <u>23:59</u> itibarıyla sona erecektir.

BUÜ Erasmus/Secondos/Mevlana Yabancı Dil Sınavı UKEY üzerinden (<u>ukey.uludag.edu.tr</u>) yapılacaktır. Almanca ve Fransızca sınavı **03 Mart 2021** tarihinde saat 14:00' da, İngilizce sınavı **03 Mart 2021** tarihinde saat 16:00' da yapılacaktır.

Sınavlar ücretsizdir. Birden fazla dilde sınava girecek adaylar her bir dil için ayrı başvuru yapmalıdır.

Sınavlar eşit puan değerinde toplam 50 çoktan seçmeli sorudan oluşmaktadır ve sınav süresi 75 dakikadır. Sınavlar ile ilgili burada yazılı olmayan sorularınız için Yabancı Diller Yüksekokulu ile iletişime geçmeniz gerekmektedir.

2021-2022 akademik yılının bahar döneminde Erasmus ile gitmek isteyen ve herhangi bir dil sınav sonucu olmayan öğrenciler bu sınava <u>mutlaka</u> girmelidirler. Daha önce BUÜ Erasmus Dil Sınavına girmiş olan öğrenciler girdikleri sınava ait puanlarını kullanabilirler. Puanlarını yükseltmek isteyenler tekrar sınava girebilirler. Düşük puan alındığı takdirde yüksek olan sınavın puanı geçerlidir. İkiden fazla sınav sonucu olması durumunda en yüksek puan geçerlidir.

Aldığınız dil puanı her eğitim düzeyi (lisans, yüksek lisans ve doktora) için ayrı ayrı değerlendirilmektedir. Bir seviyeden alınan puanlar diğerinde geçerli değildir. Bu durumda olan öğrenciler bu sınava tekrar girmelidirler.

Önemli Uyarı: Erasmus öğrenim ve staj hareketliliği yerleştirmeleri için başvurunuzun geçerli olabilmesi için dil puanı asgari B2 (en az 75 puan) olmalıdır.

## BAŞVURU NASIL YAPILACAK?

- 1. BUÜ ana sayfasından UKEY butonuna tıklayın,
- 2. Otomasyon kullanıcı adı ve şifrenizi girin. "Öğrenci"yi seçin ve sisteme girin,
- 3. "Erasmus Başvuru" butonuna tıklayın,
- 4. "Yabancı Dil Sınavı"nı seçin,
- 5. Kendi bilgilerinizi kontrol edin,
- 6. Sınava gireceğiniz dili (İngilizce, Almanca veya Fransızca) seçin,
- 7. "Kaydet" butonuna tıklayın,
- 8. "Belgeyi açmak için tıklayınız"ı tıklayın,
- 9. Belgenizi bilgisayarınıza kaydedin.

## SINAVA GİRİŞ BELGESİ İLE İLGİLİ ÖNEMLİ UYARILAR

- 1. Bu belge yalnız başvuru yaptığınız dildeki sınava giriş için kullanılır, başka hiçbir sınava giriş için kullanılamaz.
- 2. Sınav esnasında sözlük, defter, müsvedde kağıdı, hesap makinesi, cetvel vb. materyal kullanmak yasaktır.
- 3. Sınav sonuçları **04 Mart 2021** tarihinde UKEY'den duyurulmaktadır.
- 4. Sınav Sonuç Belgeleri sınav sonuçları açıklandıktan sonra Yabancı Diller Yüksekokulu Öğrenci İşlerinden teslim edilmektedir.